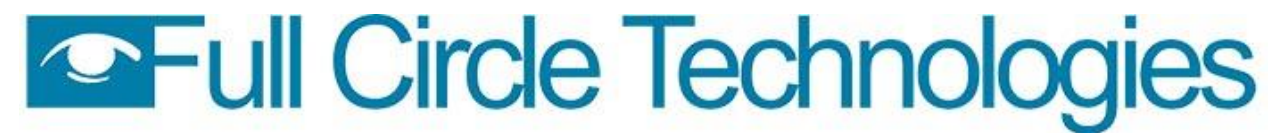

11 Beacon St. Suite 340 Boston, MA 02108 🔵 617-722-0100 🔵 help@fullcircletech.com

## How-to create an account in PermitEyes

Step 1: Click on the "New User Register Here" link in the bottom right corner of the screen.

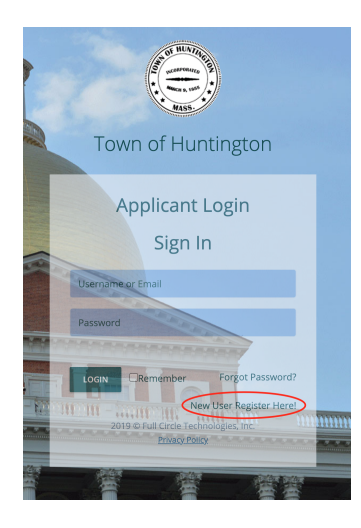

Step 2: Complete your personal details, then click "Next".

| © APPLICANT REGISTRATION FORM |                  |                  |         |                |  |       |  |
|-------------------------------|------------------|------------------|---------|----------------|--|-------|--|
| PERSONAI<br>DETAILS           | LOGIN<br>DETAILS | OTHER<br>DETAILS | PREVIEW |                |  |       |  |
| STEP 1- PERSONAL DETAILS      |                  |                  |         |                |  |       |  |
| * Name                        |                  |                  |         |                |  |       |  |
| Address<br>* Street No.       |                  |                  |         | * Street       |  |       |  |
|                               |                  |                  |         | Name           |  |       |  |
| * City                        |                  |                  |         | * State        |  | * Zip |  |
| Contact                       |                  |                  |         | Alle Dilease a |  |       |  |
| * Phone                       |                  |                  |         | Alt. Phone     |  |       |  |
| * Email                       |                  |                  |         | Fax            |  |       |  |
|                               |                  |                  |         |                |  |       |  |
|                               |                  |                  | EXIT    | NEXT           |  |       |  |
|                               |                  |                  |         |                |  |       |  |
|                               |                  |                  |         |                |  |       |  |

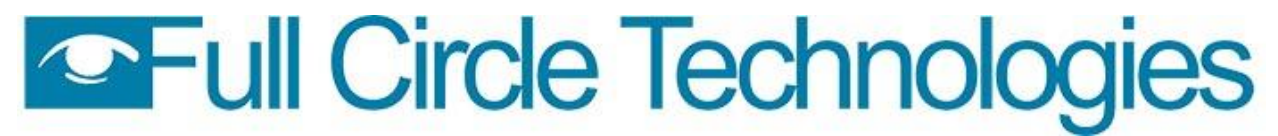

11 Beacon St. Suite 340 Boston, MA 02108 🔵 617-722-0100 🔵 help@fullcircletech.com

Step 3: Create a username and password.

| S AFFEIGANT N                                                                                                    | EGISTRATION FORM |                  |                     |  |  |  |  |
|----------------------------------------------------------------------------------------------------|------------------|------------------|---------------------|--|--|--|--|
| PERSONAL<br>DETAILS                                                                                                    | LOGIN<br>DETAILS | OTHER<br>DETAILS | PREVIEW             |  |  |  |  |
| STEP 2 - LOGIN DETAILS                                                                                                    |                  |                  |                     |  |  |  |  |
| *UserName                                                                                                    |                  |                  |                     |  |  |  |  |
| Use only alpha characters and numbers. Do not use spaces, underscores, punctuations or special characters like ', /, /, * in the User Name or the password. The name should not exceed 20 characters. |                  |                  |                     |  |  |  |  |
| * Password                                                                                                    |                  |                  | * Re-enter Password |  |  |  |  |
| Upload<br>Photo                                                                                                    | BROWSE           |                  |                     |  |  |  |  |
|                                                                                                    |                  |                  |                     |  |  |  |  |
|                                                                                                    |                  |                  | PREVIOUS NEXT       |  |  |  |  |

Step 4: Select the categories that are appropriate for your permit and license applications.. Options include homeowner, tenant, or unlicensed agent, contractor for building division permits, etc (you can choose more than one).

| PERSONAL LOGIN OTHER<br>DETAILS DETAILS DETAILS                                                             | PREVIEW       |  |  |  |  |
|----------------------------------------------------------------------------------------------------|---------------|--|--|--|--|
| STEP 3- DETAILS                                                                                             |               |  |  |  |  |
| Instructions Please describe yourself using the checkboxes below.                                           |               |  |  |  |  |
| (Check all that apply.)                                                                                     |               |  |  |  |  |
| As you click, new sections will be added to this registration form.                                         |               |  |  |  |  |
| Any information that you register with now will automatically flow into all applicable forms in the future. |               |  |  |  |  |
| I am applying for permits/licences:                                                                         |               |  |  |  |  |
| as a HOMEOWNER, TENANT, or UNLICENSED AGENT                                                                 |               |  |  |  |  |
| as a CONTRACTOR                                                                                             |               |  |  |  |  |
| as an ESTABLISHMENT, RESTAURANT or FACILITY                                                                 |               |  |  |  |  |
| as a SEPTIC DESIGNER                                                                                        |               |  |  |  |  |
|                                                                                                    |               |  |  |  |  |
| as a REAL ESTATE AGENT                                                                                      |               |  |  |  |  |
| as an INSTALLER (other than septic.)                                                                        |               |  |  |  |  |
| as an OTHER LICENCED or UNLICENSED AGENT                                                                    |               |  |  |  |  |
| I am a CONSULTANT / REPRESENTATIVE (for planning and zoning)                                                |               |  |  |  |  |
| I am an ENGINEER                                                                                            |               |  |  |  |  |
| I am a SURVEYOR                                                                                             |               |  |  |  |  |
|                                                                                                    |               |  |  |  |  |
|                                                                                                    | PREVIOUS NEXT |  |  |  |  |
| I am an ENGINEER I am a SURVEYOR                                                                            | PRENOUS NEXT  |  |  |  |  |

Step 5: Double check your details to make sure everything is correct, then click 'Submit". If you have chosen certain categories for permit and license applications, you will be prompted to fill in further necessary information, such as details about your certifications to perform certain work.

Step 6: Return to the log-in screen (see Step 1) and log in with your new username and password.